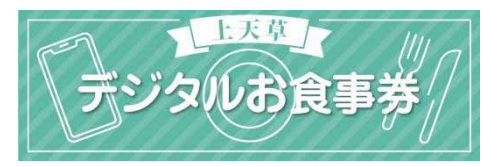

## 1. アプリインストール

「ココシル」アプリをインストールします。 アプリマーケットで「ココシル」を検索してインストール(ダウンロード)してください。 (下図のQRコードを読み取ると、アプリマーケットを直接表示できます)

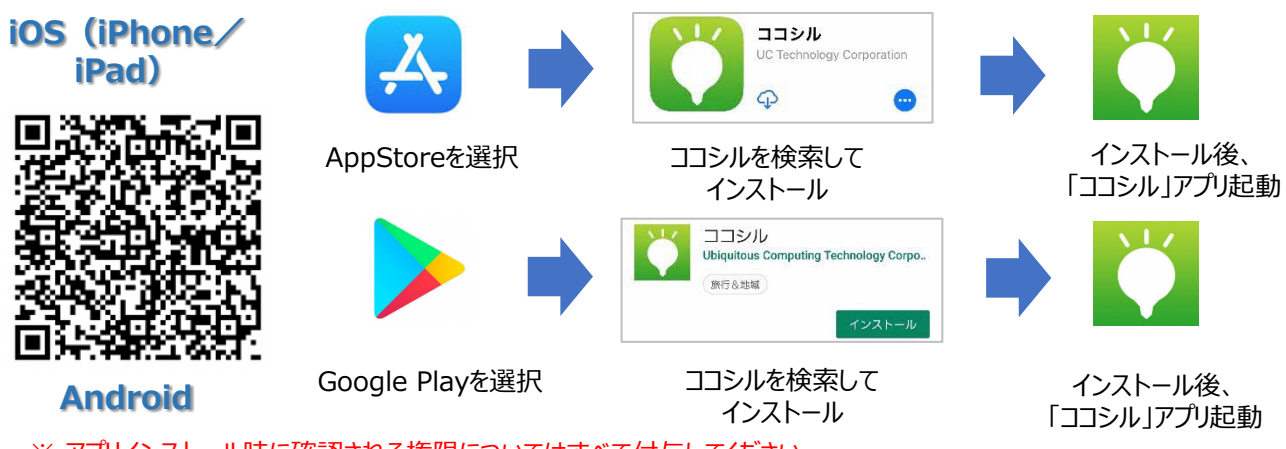

※ アプリインストール時に確認される権限についてはすべて付与してください。

### 2. ココシルアプリ起動

ココシルアプリを起動後、地域選択画面(各地のココシル)で「ココシル上天草」を選択した のち、「上天草デジタルお食事券」を選択します。上図のORコードを読み取ると以下の操作を 行わずに、直接「上天草デジタルお食事券」を表示することができます。

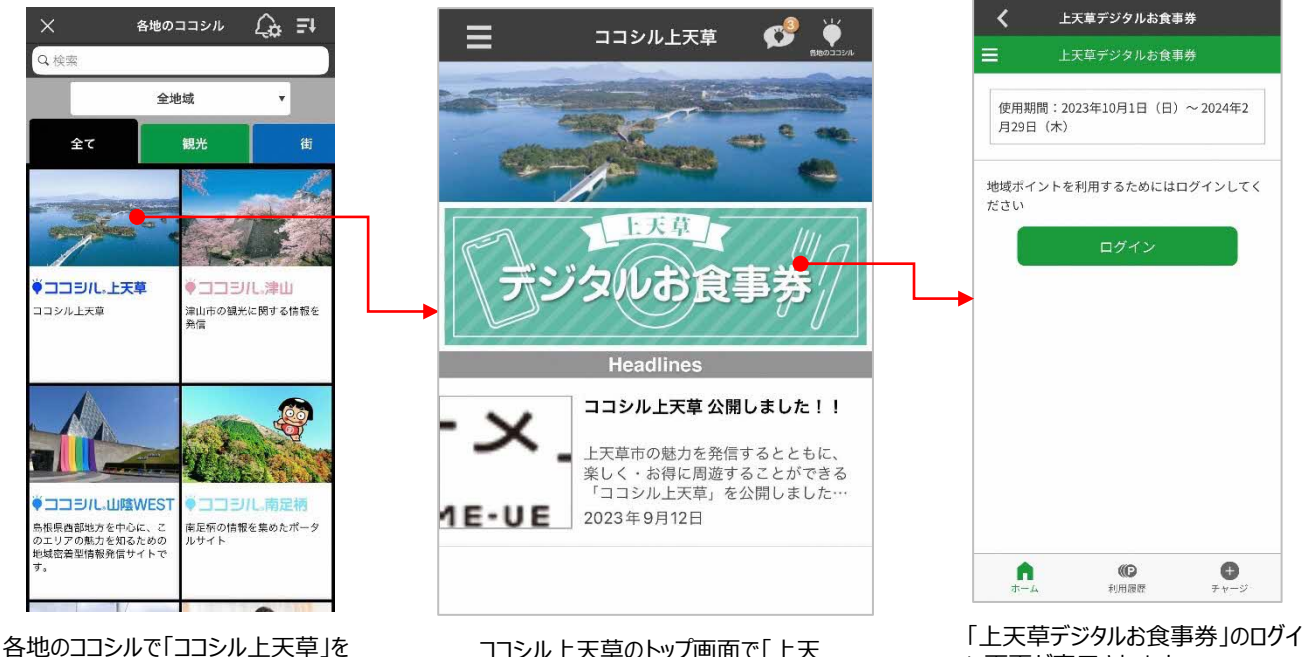

選択します

ココシル上天草のトップ画面で「上天 草デジタルお食事券」を選択します

ン画面が表示されます。

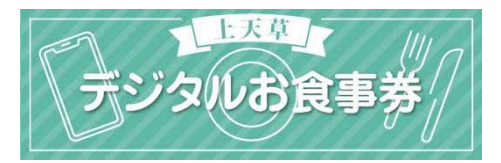

# 3. アカウント登録~ログイン

初回のみ、アカウントを登録し、ログインします。

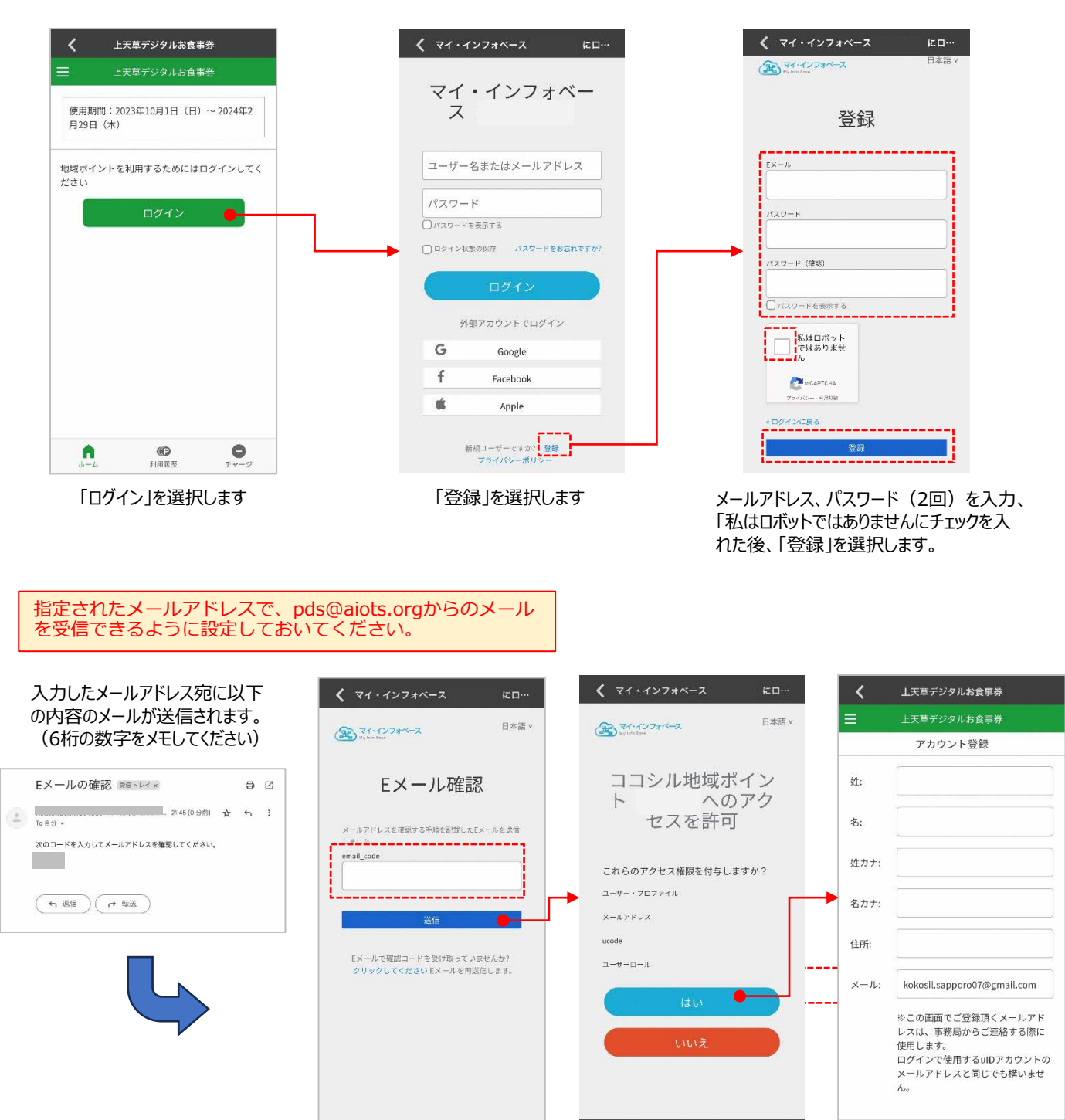

メールで送信された6桁の数字を 入力し、「送信」を選択します。 「はい」を選択します。

ログインされた状態で「ユーザ情 報登録」画面が表示されます。 2

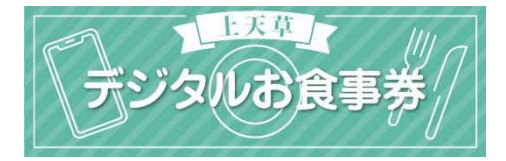

## 4. ユーザー情報登録/アンケート回答

ユーザー情報(お名前、住所、メールアドレス)の登録およびアンケートに回答します。

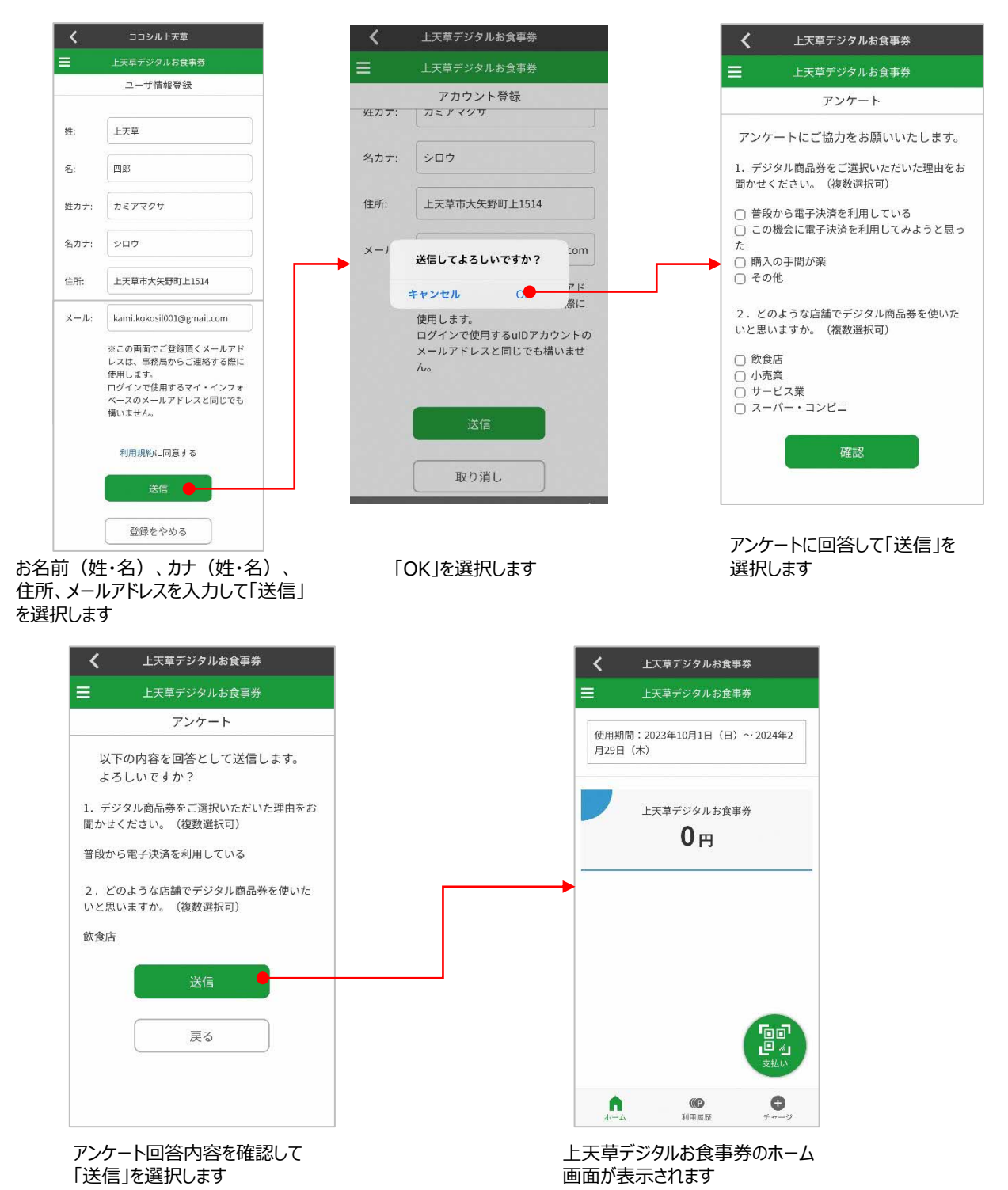

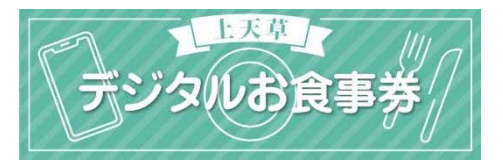

## 5. デジタルお食事券購入 [クレジットカード決済]

デジタルお食事券を購入(チャージ)します。クレジットカードでお支払い頂く場合、以 下の手順でご購入ください。

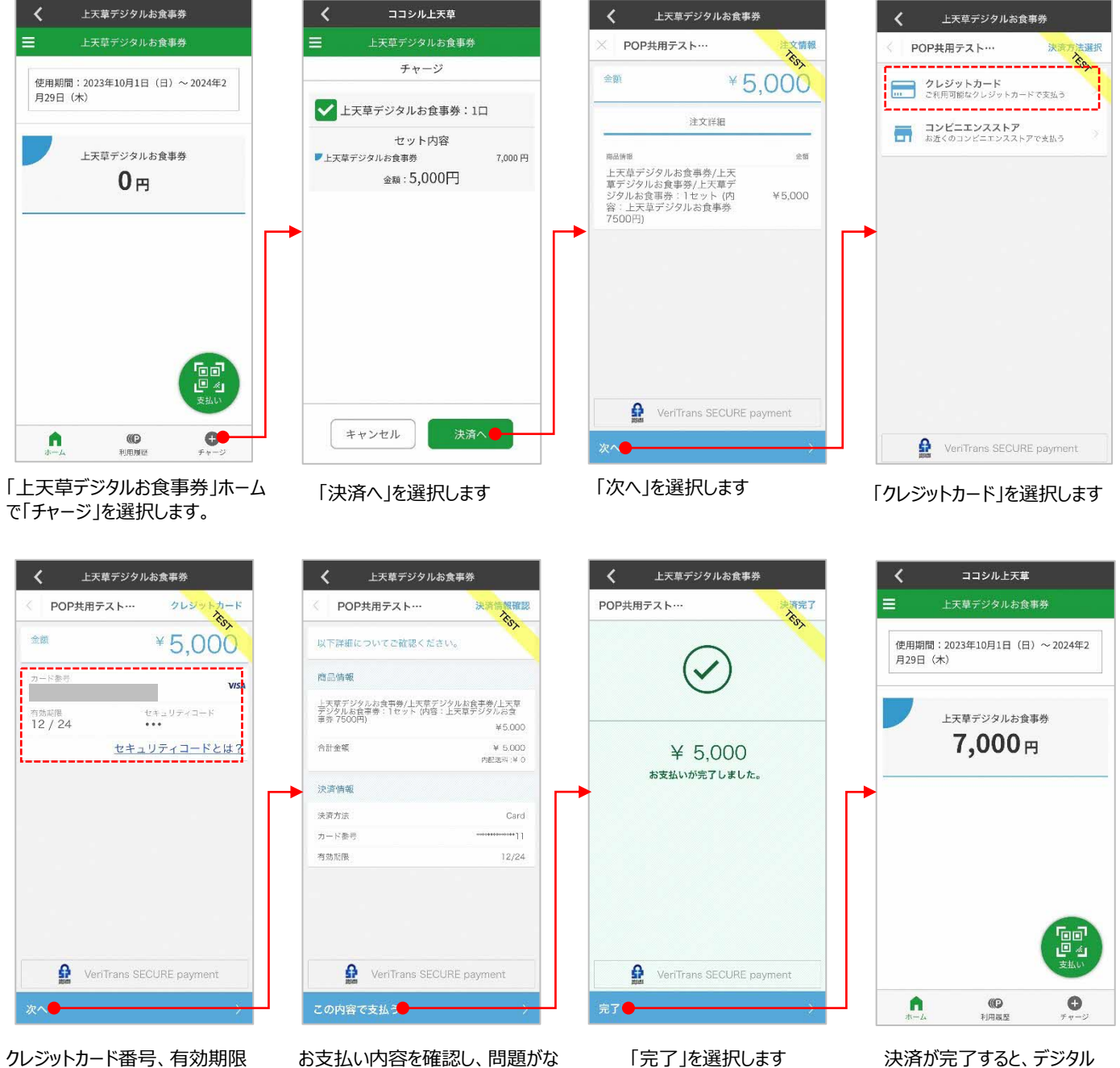

クレジットカード番号、有効期限 (MMYY)、セキュリティコードを 入力して、「次へ」を選択します お支払い内容を確認し、問題がな ければ、「この内容で支払う」を選 択します

お食事券「7,000円分」が

チャージされます。

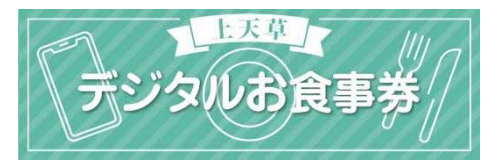

## 6. デジタルお食事券購入 [コンビニエンス決済]

デジタルお食事券を購入(チャージ)します。コンビニエンスストアでお支払い頂く場合、 以下の手順でご購入ください。

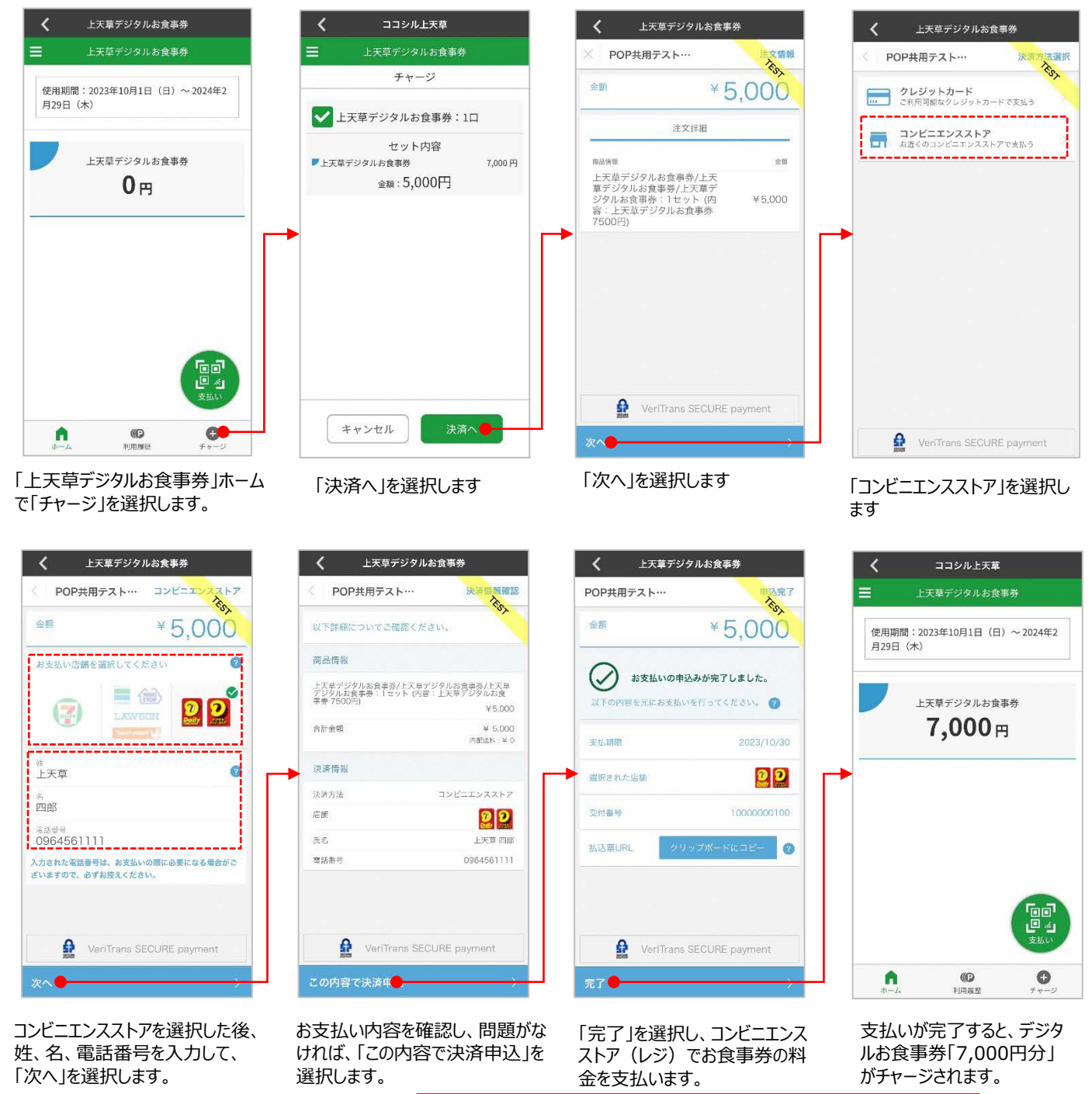

支払いには「受付番号」もしくは「払込票」が必要なため、画面に表示 された「受付番号」をメモしておくか、払込票URLの「クリップボード にコピー」を選択し、ブラウザで払込票を表示した画面のスクリーン ショットを撮影しておくことをおすすめします

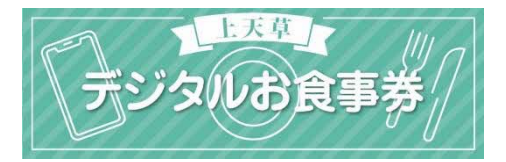

### 6. デジタルお食事券利用

「支払い」を選択します。

デジタルお食事券を利用して、支払います。

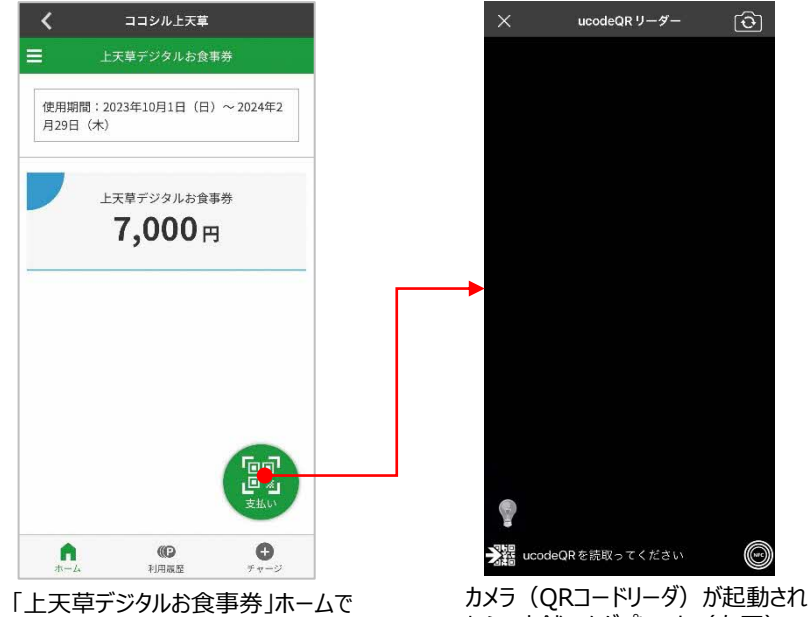

ニムで カメリ (QKコードリーダ) が起動され たら、店舗のタグプレート(右図)の ORコードを読み取ります

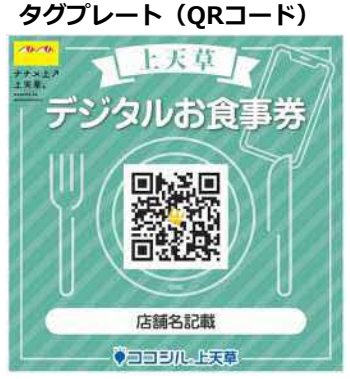

店舗の方にデジタルお食事券を利用 する旨お伝えし、タグプレートをご提 示頂いてください。

スマートフォンの設定に応じては、カメラ 起動時にカメラへのアクセスの許可を求め られる場合があります

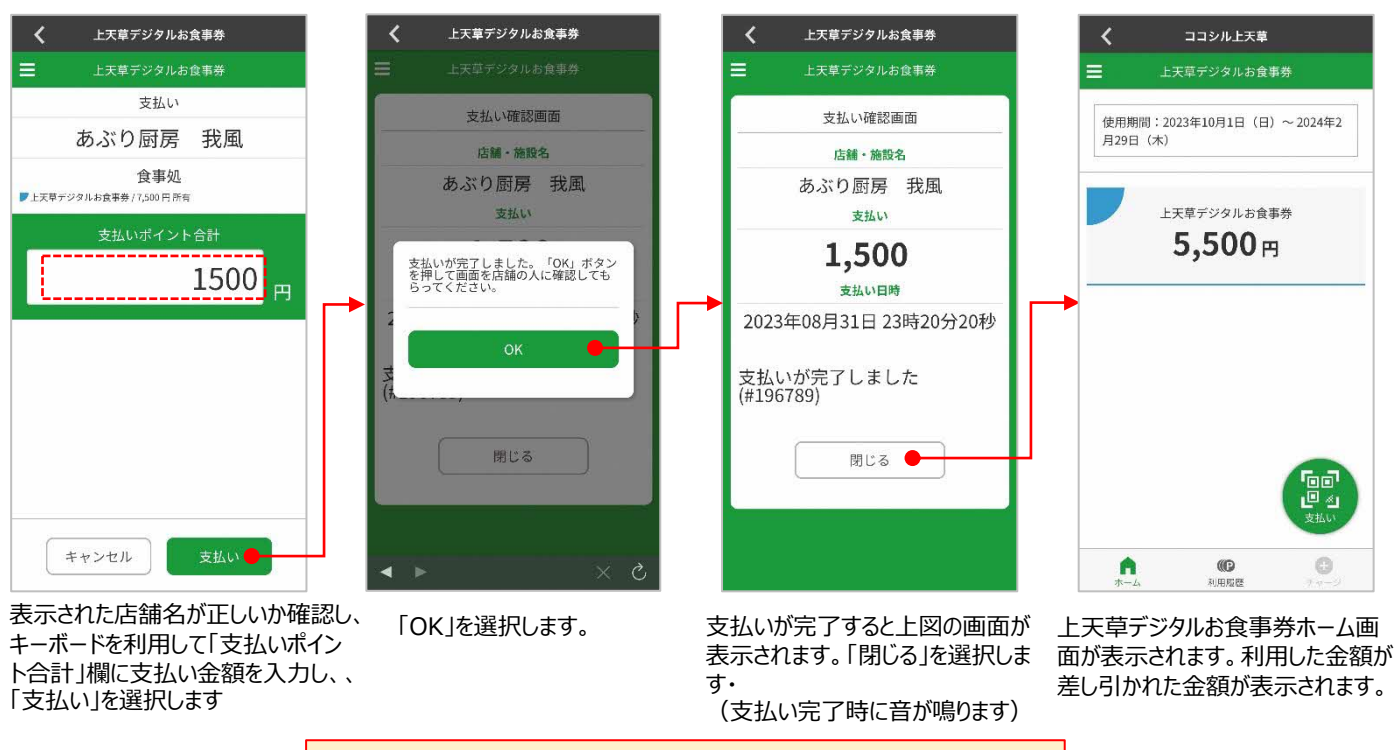

▶ 店舗の方に支払いが完了した画面をお見せください

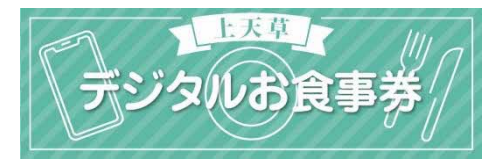

### 7. 利用履歴

デジタルお食事券の利用履歴を確認することができます。

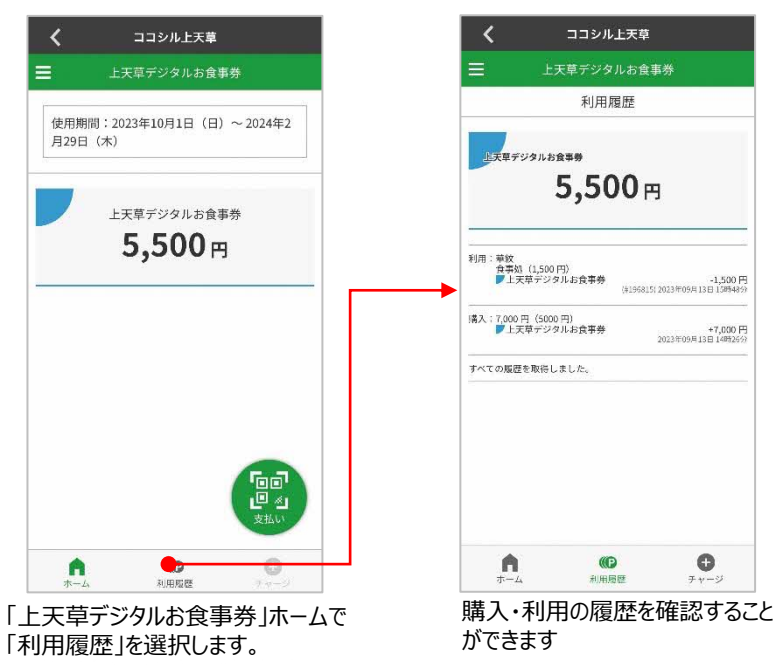

### 8. 店舗検索/情報閲覧

| 米パスポー

参加店舗を確認することができます。カテゴリやキーワードを指定して店舗を検索することができます。検索結果の店舗を選択すると詳細情報を閲覧できます。

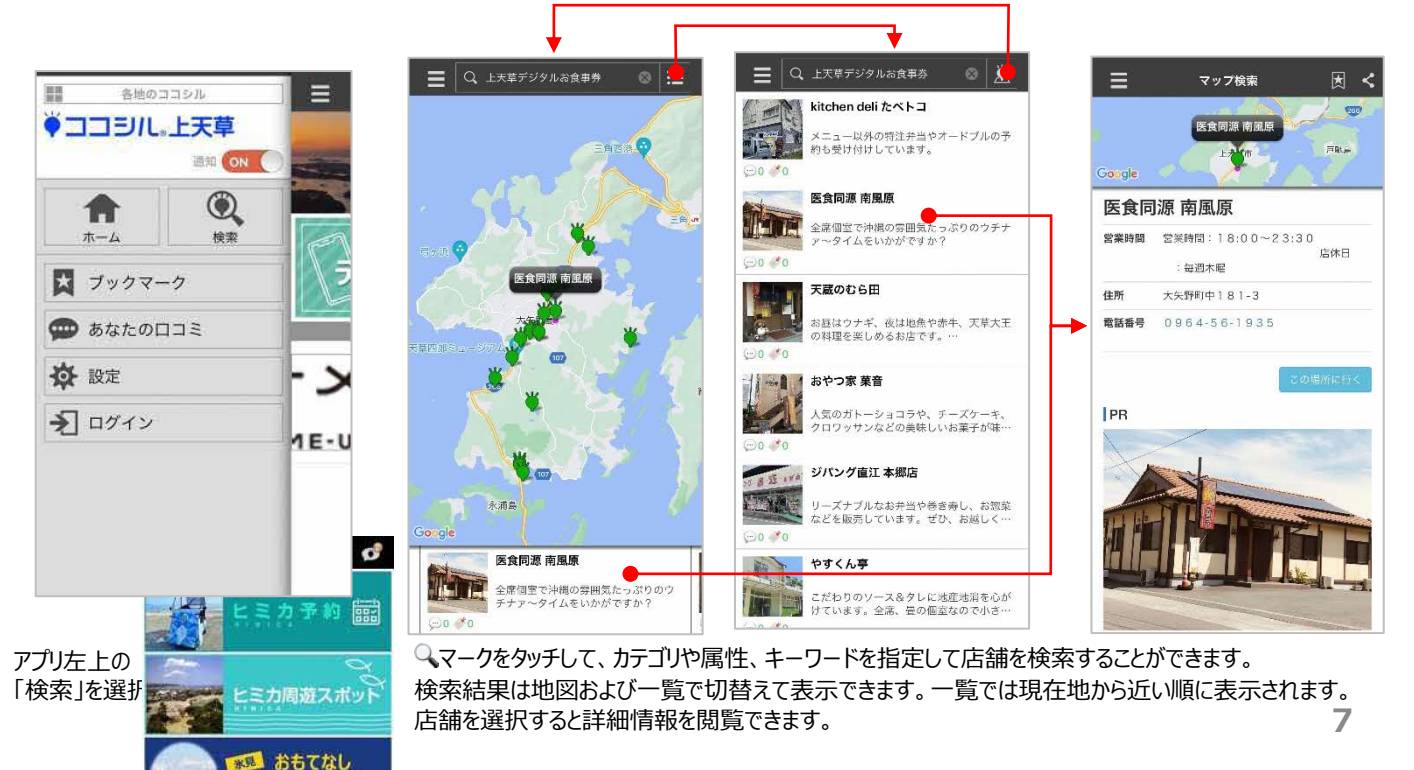